## SETTING UP HOME COURSES

Setting up Home Courses will allow a club to specify a course that is played regularly by members as "Home" in order to print a Handicap Index/CH report based on the tees from that course.

Log into GHP Online-Club and Go to Club Settings. At the drop down box, Click on Home Courses.

|                                                                |                               |                  |                           |                       |                | - 0 × |
|----------------------------------------------------------------|-------------------------------|------------------|---------------------------|-----------------------|----------------|-------|
| C A http://ghp.ghin.com/GHPOnline/Classes                      | ×5⊠ ÷Q                        | 🥚 Home - DIVOT T | 🦪 GHIN Handicap P  😁 SCG. | A   Southern <i>(</i> | GHIN Handica × | n 🛧 🌣 |
| File Edit View Favorites Tools Help                            |                               |                  |                           |                       |                |       |
|                                                                | S C G A Test (                | Club             | User: 73-09               | 95                    | <u>Logout</u>  |       |
| GHIN HANDICAP                                                  | Online                        |                  |                           |                       |                |       |
| Home My Golfers All Golfers Scores Clubs Settings Reports FAQs | Quick Start Guide Other Links |                  |                           |                       |                | 111   |
| Home Courses                                                   |                               |                  |                           |                       |                |       |
| Authorized Sen G Home Courses erences                          |                               |                  |                           |                       |                |       |
| Number Additional Service Passwords                            | ne                            | Service          | Name Holes                | Role                  |                |       |
| 73-0995-01 S C G A TE                                          | ST CLUB                       | SC               | GA 18                     | Administrator         | Roster         |       |

## **Click on Add New Home Courses**

| Contraction (Club/HomeCourses.aspx)                                        |                                       | 🧉 GHIN Handicap P 😁 SCGA   Southern | 🥔 GHIN Handica 🗙 🏠 🔅 |
|----------------------------------------------------------------------------|---------------------------------------|-------------------------------------|----------------------|
| File Edit View Favorites Tools Help                                        |                                       |                                     |                      |
|                                                                            | S C G A Test Club                     | User: 73-0995                       | Logout               |
| GHIN HANDICAP PROGRAM Onlir                                                | ne                                    |                                     |                      |
| Home My Golfers All Golfers Scores Clubs Settings Reports FAQs Quick Start | Guide Other Links                     |                                     | 122                  |
|                                                                            | Home Courses                          |                                     |                      |
| Club Information                                                           |                                       |                                     |                      |
| Club Number: 73 - 995 Club N                                               | ame: S C G A TEST CLUB                |                                     |                      |
|                                                                            |                                       |                                     |                      |
| Home Courses                                                               |                                       | 1                                   |                      |
| The sele                                                                   | ected club does not have any home cou |                                     |                      |
|                                                                            | Add New Home Course                   |                                     |                      |
|                                                                            |                                       |                                     |                      |

## Enter the Club Name and State. The City is optional. Then hit Search.

|                                           | Home Courses                             |                                          |           |
|-------------------------------------------|------------------------------------------|------------------------------------------|-----------|
| Club Information<br>Club Number: 73 - 995 | Club Name: S C G A TEST CLUB             |                                          |           |
|                                           |                                          |                                          |           |
| Home Courses                              |                                          |                                          |           |
|                                           | Add New Home Course                      |                                          |           |
| Select Course                             |                                          |                                          |           |
| Course Filter                             |                                          |                                          |           |
| Use the filter below to search f          | for courses by name, city and state. Use | % as a wildcard in the club name and cit | y fields. |
| Club Name:                                | City:                                    | State:                                   |           |
|                                           |                                          |                                          |           |
| Results                                   |                                          |                                          |           |
| Results                                   |                                          |                                          |           |
| Results                                   | Search Cancel                            | 1                                        |           |
| Results                                   | Search Cancel                            | 1                                        |           |
| Results                                   | Search Cancel                            |                                          |           |
| Results                                   | Search Cancel                            |                                          |           |
| Results                                   | Search Cancel                            |                                          |           |
| Results                                   | Search Cancel                            |                                          |           |

| File Edit View Envoiter Tools Help      | P - ⊠ C ×                                 | GHIN Handicap P                           | 🥚 GHIN Handica × 🛛 🕥 🛣 🥸 |
|-----------------------------------------|-------------------------------------------|-------------------------------------------|--------------------------|
| The Calc view Tavonies Tools Thep       | S C C A Test Club                         | Licory 72,0005                            | Logout                   |
|                                         |                                           |                                           | SCCA                     |
| GHIN HANDICAP PROGRAM Onli              |                                           |                                           |                          |
|                                         |                                           |                                           |                          |
|                                         | Home Courses                              |                                           |                          |
| Club Information                        |                                           |                                           |                          |
| Club Number: 73 - 995 Club              | Name: S.C.G.A.TEST.CLUB                   |                                           |                          |
|                                         |                                           |                                           |                          |
| Home Courses                            |                                           |                                           |                          |
| The s                                   | elected club does not have any home cours | es.                                       |                          |
| ······                                  | Add New Home Course                       |                                           |                          |
| Select Course                           |                                           |                                           |                          |
|                                         |                                           |                                           |                          |
| Course Filter                           |                                           |                                           |                          |
| Use the filter below to search for cour | ses by name, city and state. Use % as a w | ildcard in the club name and city fields. |                          |
| Club Name: %tukwet%                     | City:                                     | State: California                         |                          |
| Decolor                                 |                                           |                                           |                          |
| Results                                 |                                           |                                           |                          |
|                                         | Search Cancel                             |                                           |                          |
|                                         | Courses Courses                           |                                           |                          |
|                                         |                                           |                                           |                          |

That will bring up all of the clubs in the state with "Tukwet" in the name. Select which course you wish to add.

|                                                          | の 🗸 🗟 🖒 🗙 🌔 Home - DIVOT T                                                                                                    | 🧉 GHIN Handicap P 🔛 SCGA   Southern .        | 🥖 GHIN Handica × 🛛 🏦 🛣 🔅                |
|----------------------------------------------------------|----------------------------------------------------------------------------------------------------|----------------------------------------------|-----------------------------------------|
| File Edit View Favorites Tools Help                      |                                                                                                    |                                              |                                         |
|                                                          |                                                                                                    |                                              |                                         |
|                                                          |                                                                                                    |                                              | SCGA                                    |
|                                                          |                                                                                                    |                                              | SOUTHERN CALIFORNIA<br>GOLT AUGOCIATION |
|                                                          |                                                                                                    |                                              | 2222                                    |
|                                                          | Home Courses                                                                                                    |                                              |                                         |
| Club Information                                         |                                                                                                    |                                              |                                         |
|                                                          |                                                                                                    |                                              |                                         |
| Club Number: 73 - 9                                      | 95 Club Name: S C G A TEST CLUB                                                                                                    |                                              |                                         |
|                                                          |                                                                                                    |                                              |                                         |
| Home Courses                                             |                                                                                                    |                                              |                                         |
|                                                          | The selected club does not have any home c                                                                                                    |                                              |                                         |
| Select Course                                            |                                                                                                    |                                              |                                         |
|                                                          |                                                                                                    |                                              |                                         |
| Course Filter                                            |                                                                                                    |                                              | -                                       |
| Use the filter below to se                               | arch for courses by name, city and state. Use % as                                                                                                    | a wildcard in the club name and city fields. |                                         |
| Club Name: %tukwet%                                      | City:                                                                                                    | State: California                            |                                         |
| · · · · · · · · · · · · · · · · · · ·                    |                                                                                                    |                                              | - <sup>1</sup>                          |
| Results                                                  |                                                                                                    |                                              |                                         |
| Course                                                   | City of the second second seco | ty State                                     |                                         |
| Select The Morongo Golf Cl<br>Select The Morongo Golf Cl | ub at Tukwet Canyon - Champions Be<br>ub at Tukwet Canyon - Legends Be                                                                                                    | aumont CA                                    |                                         |
|                                                          |                                                                                                    |                                              |                                         |
|                                                          | Search Cancel                                                                                                    |                                              |                                         |
|                                                          |                                                                                                    |                                              |                                         |

That will add the course to the Home Courses list.

|                             |                                                                    | 0 - 844                       |                         | Fen3                                                                                                    |                |
|-----------------------------|--------------------------------------------------------------------|-------------------------------|-------------------------|----------------------------------------------------------------------------------------------------|----------------|
| File Edit View Favorites T  | ools Help                                                          |                               | G Home - DIVOT T C GF   | HIN Handicap P 8 SCGA   Southern                                                                                                    | GHIN Handica X |
|                             |                                                                    | S C G A Test                  | Club                    | User: 73-0995                                                                                                    | Logout         |
| GHIN HAND                   | ICAP PROGRAM                                                       | 1 Online                      |                         |                                                                                                    | SCGA           |
| Home My Golfers All Golfers | s Scores Clubs Settings Reports FAQ                                | s Quick Start Guide Other Lin | ks                      |                                                                                                    | 102            |
|                             |                                                                    | Home                          | Courses                 |                                                                                                    |                |
| Club                        | Information                                                        |                               |                         |                                                                                                    |                |
|                             | Club Number: 73 - 9                                                | 95 Club Name: SCGAT           | EST CLUB                |                                                                                                    |                |
| Home                        | Courses                                                            |                               |                         |                                                                                                    |                |
|                             | Club Name  The Morongo Golf Club at Tukwet Canyon Showing 1-1 of 1 | Course Name<br>Champions      | <u>City</u><br>Beaumont | State         # Tees           CA         8         Tees         Reference           Items per Page:         25         ✓         Previous 1 | emove          |
|                             |                                                                    | Add New I                     | lome Course             |                                                                                                    |                |

You may repeat the above steps to continue to add the courses you wish. In this example, Admiral Baker - North Course was also added as a "home" course.

|                                                                | , 🎗 🗸 🗟 ぐ 🗙 🔏 Home - DIVOT T               | 🦪 GHIN Handicap P 💌 SCGA   Southern        | 🏉 GHIN Handica × 🛛 🏦 🛣 |
|----------------------------------------------------------------|--------------------------------------------|--------------------------------------------|------------------------|
| File Edit View Favorites Tools Help                            |                                            |                                            |                        |
|                                                                | S C G A Test Club                          | User: 73-0995                              | Logout                 |
| GHIN HANDICAP PROGRAM                                          | 1 Online                                   |                                            | SCGA                   |
| Home My Golfers All Golfers Scores Clubs Settings Reports FAQs | s Quick Start Guide Other Links            |                                            | 222                    |
|                                                                | Home Courses                               |                                            |                        |
| Club Information                                               |                                            |                                            |                        |
| Club Number: 73 - 9                                            | 95 Club Name: S C G A TEST CLUB            |                                            |                        |
| Home Courses                                                   |                                            |                                            |                        |
| Citub Name Admiral Baker Golf Course                           | Course Name City<br>North Course San Diego | State     # Tees       CA     6       Tees | move                   |
| The Morongo Golf Club at Tukwet Canyon                         | Champions Beaumont                         | CA 8 <u>Tees</u> <u>Re</u>                 | move                   |
| Showing 1-2 of 2                                               |                                            | Items per Page: 25 💌 Previous 1 💽          | Next                   |
| L                                                              | Add New Home Course                        |                                            |                        |

Then proceed to the Reports screen and select the Handicap Index /CH report.

Choose which course you want to use to run the Handicap Index/CH report. All of the "home" courses will be listed.

| (-) @ http://ghp.ghin.com/GHINWebReports/Club/InputHI | ICH.aspx $ ho$ $ earrow \begin{tabular}{lllllllllllllllllllllllllllllllllll$ | 🥝 GHIN Handi 😁 SCGA   Sout 🥝 GHIN Handi.                      | 🥖 GHIN We 🗙 📅 🛣       |
|-------------------------------------------------------|------------------------------------------------------------------------------|---------------------------------------------------------------|-----------------------|
| File Edit View Favorites Tools Help                   |                                                                              |                                                               |                       |
|                                                       |                                                                              | Welcome 7                                                     | 73-0995 <u>Logout</u> |
|                                                       |                                                                              | GHIN Web I                                                    | Reports               |
| Report Menu                                           | andicap Index / CH Report                                                    | Schedule Report                                               | Run Report            |
| Club Reports                                          |                                                                              | ·                                                             |                       |
| - Club Roster<br>Handican Indev/CH                    | Report                                                                       | t Hilters                                                     |                       |
| - Handicap History                                    | Association: 73 Sout                                                         | hern California Golf Assoc                                    |                       |
| - Handicap Index Range                                | Club: 995 S                                                                  | C G A Test Club                                               |                       |
| - Handicap Labels<br>- Internet Scores Posted         | Service: U1 - Scga 💌                                                         |                                                               |                       |
| - Local Number                                        | Course: 🗹 Admiral Baker Go                                                   | If Course - North Course                                      |                       |
| - Low Handicap Index<br>- Most Improved Golfer        | The Morongo Gol                                                              | f Club at Tukwet Canyon - Champions                           |                       |
| - Reduced Golfers                                     | Gender: Any                                                                  | Holes: 18 💌                                                   |                       |
| - Rounds Posted                                       | Revision Date: Current - 11/15/2012                                          | Status: Active Only                                           |                       |
| - Scores Posted                                       |                                                                              |                                                               |                       |
| - 9 Hole Scores Posted                                | Report Out                                                                   |                                                               |                       |
| - My Scheduled Reports                                | Sort Column: Handicap Index                                                  | Name Format: Full Name                                        |                       |
| - My Report Log                                       | Show CR/Slope                                                                | e on Column Header(s): 🔽                                      |                       |
|                                                       | Available Columns                                                            | Display Columns                                               |                       |
|                                                       | Local Number >                                                               | > GHIN Number                                                 |                       |
|                                                       | د                                                                            | Handicap Index                                                |                       |
|                                                       |                                                                              | Blue (M 72.6/128 W 79.9/140)<br>White (M 70.8/124 W 77.8/135) |                       |
|                                                       | <                                                                            | Gold (M 66.4/114 W 72.0/123)                                  |                       |
|                                                       |                                                                              |                                                               |                       |
|                                                       | Report Ap                                                                    | ppearance                                                     |                       |
|                                                       | Include Logo: 🥅                                                              | Output Columns: 1                                             |                       |
|                                                       | Report Header 1st page only: 🥅                                               | Paper Size: Export                                            |                       |
|                                                       |                                                                              | Paper Orientation: Landscape                                  |                       |
|                                                       | Header:                                                                      | Style: Large                                                  |                       |
|                                                       | Footer: Page (PageNumber) of (PageCount)                                     | Style: Small                                                  |                       |
|                                                       | r sotor. I say t systemory of trageooung                                     | Cityle: Citikan                                               |                       |

The report can then be printed or exported.

|                            | ICLLOC D            | 2 1 100                                                                                                    | 110 10         | ch           | 0/7.7        | 2 1 1 0 7 0    |                                                                                                    |
|----------------------------|---------------------|----------------------------------------------------------------------------------------------------|----------------|--------------|--------------|----------------|----------------------------------------------------------------------------------------------------|
| np.gnin.com/GHINWebReports | s/Club/viewReport.a | spx:report=HIC                                                                                                    | .нкеропа       | niters=a     | SSOC76/C/    | '3, CIUD %/ C9 | io,svc%/ cL,gender%/ c,golfemoles%/ cL8,Status%/ cA,RevDate%/ ccurrent, Tees%/ c,snowcrsi%/ cL0.soft=Hi@nf=10.sho |
|                            |                     |                                                                                                    |                |              |              |                | Welcome 73-0995                                                                                                   |
|                            |                     |                                                                                                    |                |              |              |                | GHIN Web Reports                                                                                                  |
|                            |                     |                                                                                                    |                |              |              |                | Of int Web Reports                                                                                                |
|                            |                     |                                                                                                    |                |              | Export       | as: PDF        | - Expert Report                                                                                                   |
|                            |                     |                                                                                                    |                |              | Export       | 43. 1 01       |                                                                                                    |
|                            |                     |                                                                                                    |                |              |              |                |                                                                                                    |
|                            |                     |                                                                                                    |                |              |              |                |                                                                                                    |
|                            |                     | SCCATOR                                                                                                    | + Club (72     | 0005 04      |              |                |                                                                                                    |
|                            |                     | SCOATES                                                                                                    | i ciun (13-    | -0355-01     | /            |                |                                                                                                    |
|                            |                     | Handicap                                                                                                    | Index / CH     | Report       |              |                |                                                                                                    |
|                            |                     | Revision                                                                                                    | n Date 11/15/2 | 2012         |              |                |                                                                                                    |
|                            |                     |                                                                                                    |                |              |              |                |                                                                                                    |
|                            |                     |                                                                                                    |                | Blue         | White        | Gold           |                                                                                                    |
|                            |                     |                                                                                                    | (M 72          | .6/128 (M 7) | 0.8/124 (M G | 6.4/114        |                                                                                                    |
|                            | 6679733 P           | fer, Bil                                                                                                    | 0.7            | 3/140) W///  | 8/1351 W /2  | 1              |                                                                                                    |
|                            | 8683937 C           | atherine, Nee                                                                                                    | 1.9            | 2            | 2            | 2              |                                                                                                    |
|                            | 8679750 M           | lacaulay, Caltin                                                                                                    | 2.6R           | 3R           | 38           | 3R             |                                                                                                    |
|                            | 7415686 C           | osta, Trish                                                                                                    | 2.8            | 3            | 3            | 3              |                                                                                                    |
|                            | 8679737 W           | Jayne, Rich                                                                                                    | 3.3            | 4            | 4            | 3              |                                                                                                    |
|                            | 7315346 A           | dams, Ron                                                                                                    | 3.4            | 4            | 4            | 3              |                                                                                                    |
|                            | 7415690 A           | dams, Gam                                                                                                    | 3.6            | 4            |              |                |                                                                                                    |
|                            | 9673334 N           | ee, max                                                                                                    |                | 2            | 2            | 2              |                                                                                                    |
|                            | 8679713 5           | ronina. Nell                                                                                                    | \$ 2           | 4            | 4            | 5              |                                                                                                    |
|                            | 8682338 D           | mith, Frank                                                                                                    | 6.2            | 7            | 7            | 6              |                                                                                                    |
|                            | 8679709 C           | lair, Betsy                                                                                                    | 6.3            | 8            | 8            | 7              |                                                                                                    |
|                            | 8683394 0           | mith, Bob                                                                                                    | 6.6            | 7            | 7            | 7              |                                                                                                    |
|                            | 7466272 C           | allahan, Dheidon                                                                                                    | 7.6            | 9            |              |                |                                                                                                    |
|                            | 7415689 N           | ee, Mike                                                                                                    | 7.7            | 9            | 8            | 8              |                                                                                                    |
|                            | 8679722 B           | aker, James                                                                                                    | 8.4            | 10           | 9            | 8              |                                                                                                    |
|                            | 7415688 N           | emer, Alysa<br>ee Mark                                                                                                    | 9.0            | 10           | 10           |                |                                                                                                    |
|                            | 8679717 7           | avior. Eda                                                                                                    | 9.6R           | 128          | 118          | 108            |                                                                                                    |
|                            | 8679740 Y           | oung, Joe                                                                                                    | 9.6            | 11           | 11           | 10             |                                                                                                    |
|                            | 9646362 R           | ockatansky, Max                                                                                                    | 10.0           | 11           | 11           | 10             |                                                                                                    |
|                            | 7415687 D           | elacruz, Maura                                                                                                    | 10.2           | 13           | 12           | 11             |                                                                                                    |
|                            | 9682038 C           | loan, Matt                                                                                                    | 10.6           | 12           | 12           | 11             |                                                                                                    |
|                            | 8701734 A           | lexander, Brandy                                                                                                    | 10.7           | 12           | 12           | 11             |                                                                                                    |
|                            | 8698691 E           | dwards, Mr Matthew C                                                                                                    | 12.1           | 14           | 13           | 12             |                                                                                                    |
|                            | 9352196 M           | ilis, Nigel                                                                                                    | 12.5           | 14           | 14           | 13             |                                                                                                    |
|                            | 0116116 A           | ig, Al                                                                                                    | 22.2           | 20           | 24           | 22             |                                                                                                    |
|                            | 9/31349 0           | and the second second sec | Dana 1 of 3    | ~            |              | -              |                                                                                                    |
|                            |                     |                                                                                                    |                |              |              |                |                                                                                                    |
|                            |                     |                                                                                                    |                |              |              |                |                                                                                                    |
|                            |                     |                                                                                                    |                |              |              |                |                                                                                                    |